### Welcome to TLA 2021 Virtual Conference Meeting Scheduler Pictorial!

One important way that you can interact with Exhibitors is to schedule a One on One Meeting with one of the Exhibitor's representatives. This feature can be a little intimidating, so let us be your guide to navigating it and getting those meetings set up!

#### \*You can also set up meetings with other attendees to make some great professional connections!\*

First, you can enter the booth's Chat Box. This is located on the bottom left quadrant of the booth on your screen. Within this chat box, you can talk to the reps who are in the booth and find out who is going to be available to meet with you and what their calendar looks like. You can also click on the little white arrows to the right of the Exhibitor's name to start a private chat.

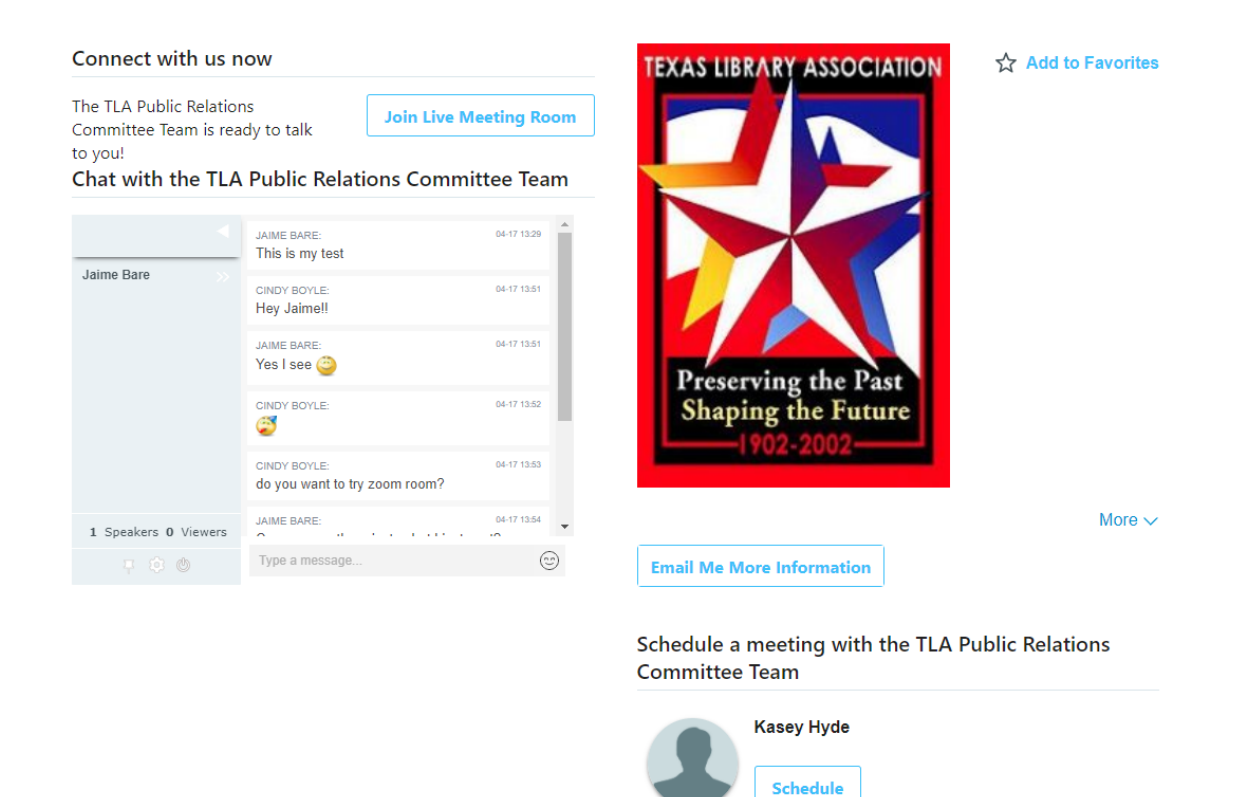

#### \*(Don't forget to click the Email Me More Information button to record your visit to the booth - this is just like getting your badge scanned at an in-person conference!\*

Under each representative's name is a button that says Schedule Meeting. Give that button a click to get started with the Scheduler!

| K Back<br>JK Bare<br>TLA Public Relations Committee |                    | Connect X                 |
|-----------------------------------------------------|--------------------|---------------------------|
| About                                               | Badges Earned: 0/6 | Points and Badges To Earn |
|                                                     |                    |                           |
|                                                     |                    |                           |

Once their profile pops up, you can click the blue Calendar Icon that says Connect. This will open up a page that asks you to select which type of meeting you want to set up. Choose Exhibitor/Attendee.

## **Schedule Meeting**

Please select which type of meeting you would like to schedule

| Exhibitor / Attendee 1:1 Meetings | Peer to Peer                                             |
|-----------------------------------|----------------------------------------------------------|
| Exhibitor / Attendee 1:1 Meetings | Connect with you fellow peer(s) in via a private meeting |
| + Select                          | + Select                                                 |

The instruction will appear at the top of the page.

## **Schedule Meeting**

You must complete the Appointment tab.

Follow these steps to book your 1:1 Exhibitor / Attendee meeting

- 1. Enter the subject, date and time of your meeting
- Enter a brief subject for your meeting (Example: Questions about XYZ)
- 2. Invite users
- Click under "Who is the meeting host?" and search for/select your name. Click "Done"
- o Click under "Exhibitor-Mtg" and search for/select the exhibitor you wish to meet with. Click "Done"
- 3. Set meeting location & provide additional meeting details
- Add the meeting location (you can add your personal Zoom/Teams/Google Meet/etc. link or phone number)
- In the "Meeting details" field, add additional information to help the expert be prepared to make the most of your time together (optional)
- 4. Schedule the appointment
- · Scroll to the top of the page and click the "Scheduling" tab
- Confirm availability of the date/time you selected for your meeting. Colored times indicate the attendee is not available
- Adjust the time of your meeting as necessary.
- 5. Send your meeting invitation
- Click "Send Invite" to book your appointment
- An Outlook calendar invite will be sent to you and the exhibitor you invited to the meeting. Accept the meeting to add to your calendar
- · Do NOT forward the meeting invite to anyone as they will not be notified if any changes are made

| 🔲 Appointm                                      | ent ② Scheduling                                   |                      |
|-------------------------------------------------|----------------------------------------------------|----------------------|
| Subject*                                        |                                                    |                      |
| I want to schedule a priva                      | ite meeting                                        |                      |
| Date and Time Selection                         | DN*<br>Start Time End Time                         |                      |
| 4/20/2021                                       | 02:30 PM © 03:30 PM © CDT                          |                      |
| Meeting time is shown in<br>selected time zone. | your selected time zone, meeting time will be adju | isted for invitees'  |
| Invite Users                                    |                                                    | Max. Participants: 5 |
| Who is the meeting host?                        | ¢                                                  |                      |
| JK Bare 🗙                                       |                                                    | Q                    |
| Exhibitor-Mtg*                                  |                                                    |                      |
| Jaime Bare 🗙                                    |                                                    | Q                    |
| Exhibitor-Mtg                                   |                                                    |                      |
| Jaime Bare 🗙                                    |                                                    | Q                    |
| Attendee-Mtg                                    |                                                    |                      |
| Click to search users                           |                                                    | Q                    |
| Attendee-Mtg*                                   |                                                    |                      |
| Click to search users                           |                                                    | Q                    |
| Meeting Location*                               |                                                    |                      |
| Define own location                             |                                                    |                      |
| Meeting details to                              | share with all recipients                          |                      |
| Provide any details                             | you wish to share with all recipients              |                      |

Fill out the required fields and then scroll back up to the top of the page to click Send Invite. This will email your meeting request to the exhibitor who can then accept it and reach out to you to work with you to arrange the best time and way to get in touch with you. Many Exhibitors are scheduling their meetings outside of the Hubb platform so they may invite you to a phone call, Teams meeting, company Zoom, email exchange, or alternative methods.

And that's it! The meeting will be added to your Hubb calendar and you are ready to have your One on One meeting in whatever format you and the Exhibitor (Or other attendee) have chosen!

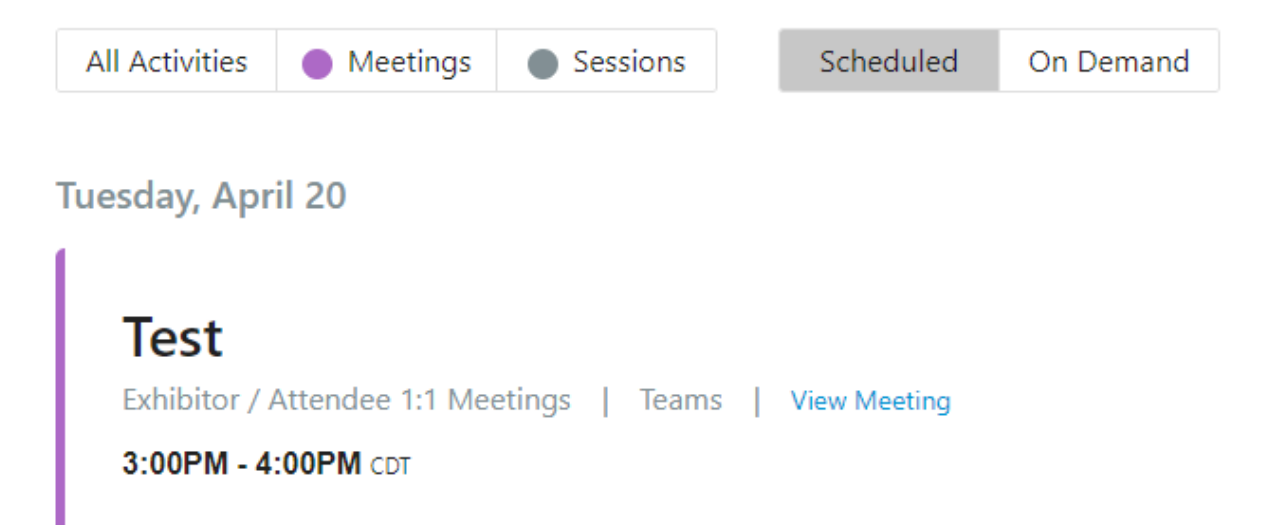

# **Testing for Meeting scheduling**

Exhibitor / Attendee 1:1 Meetings | Teams | View Meeting

3:15PM - 4:15PM CDT